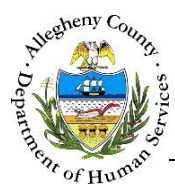

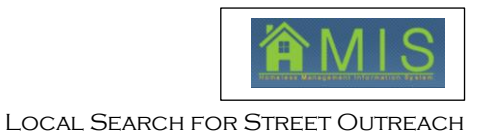

## Local Search for Street Outreach Effective Date: April 29, 2017

Effective April 28, 2017, the HMIS application will allow Street Outreach Programs to save and post clients for services without clearing them in MCI first. Additionally, staff will be able to search for clients within Street Outreach Programs using newly added fields discussed below.

|                                                                                                    |                                                                                                    | - C                                                                                                    |                                                   |                                      |                           |                                                          | N A          | 10                                                            |
|----------------------------------------------------------------------------------------------------|----------------------------------------------------------------------------------------------------|----------------------------------------------------------------------------------------------------|---------------------------------------------------|--------------------------------------|---------------------------|----------------------------------------------------------|--------------|---------------------------------------------------------------|
| Allegheny                                                                                                    | County Penr                                                                                                    | in Service                                                                                                    | es                                                |                                      |                           | (H)                                                      | 'IVI         |                                                               |
| "nemark                                                                                                    |                                                                                                    |                                                                                                    |                                                   |                                      |                           | HENRICAL                                                 |              | COMPLETE BE                                                   |
| In Activity                                                                                                    |                                                                                                    |                                                                                                    |                                                   |                                      |                           |                                                          |              | Help Log                                                      |
| Assessment                                                                                                    | at 1 Kholt 1                                                                                                    |                                                                                                    |                                                   |                                      |                           |                                                          |              |                                                               |
| Orga Enrolment Mistory                                                                                                    | Household                                                                                                    | and the second second second second second second second second second second second second second second second | F-Id-                                             |                                      |                           |                                                          |              |                                                               |
| User Exit                                                                                                    | Household List                                                                                                    | Denotes Has-Mandacory                                                                                            | Fields                                            |                                      |                           |                                                          |              |                                                               |
| User Name:                                                                                                    | HH Member Member                                                                                                    | Name                                                                                                    | Gender                                            | Birth Date                           | Relationship to NoN       | Citizenship                                              | SSN          | Vet Status M                                                  |
| KDTEST35                                                                                                    |                                                                                                    |                                                                                                    |                                                   |                                      |                           | 10000                                                    | 000000000000 | - 10                                                          |
| Entity Type:<br>Program<br>Entity Name:<br>NSCM Drop In Center ESG (Day<br>Shelker)                                                                                                    | 16972 Reyansh                                                                                                    | Sinha                                                                                                    | Male                                              | 04/10/1996                           | [Self (head of household) | US Clozen                                                | 132-31-2323  | No                                                            |
| tortesis3<br>Entity Type:<br>Program<br>Entity Name:<br>NSCM Drop La Center ESG (Day<br>Shakter)<br>Entity Tol:<br>667<br>Program Statue:<br>Active                                                                                                    | 16972 Reyanah                                                                                                    | Sinha                                                                                                    | Male                                              | 04/10/1996                           | [Self (head of household) | US Chiten                                                | 1102-01-2020 | 1 No                                                          |
| Entresida<br>Entresida<br>Program<br>Entre Name:<br>NSCM Drop Te Center ESG (Day<br>Shelker)<br>Entry To:<br>667<br>Program Status:<br>Active<br>Entry Type:<br>Entry Type:<br>Entry Type:<br>Entry Type:<br>Household                                                                                                    | 15972 Reyards                                                                                                    | Sinha                                                                                                    | Male                                              | 04/10/1996                           | [Sef (head of household)  | JUS Chiten                                               | 1132-31-2323 | Save Clier                                                    |
| Extresid3<br>Entity Type:<br>Program<br>Entity Name:<br>NSCM Drop To Center ESG (Day<br>Shalker)<br>Entity To:<br>667<br>Program Status:<br>Active<br>Entity Type:<br>Hossehold<br>Entity Type:<br>Hossehold<br>Entity Name:<br>Sinha                                                                                                    | 16972 Reyards     16972 Reyards                                                                                                    | ume *                                                                                                    | Male<br>Middle Name Last                          | 04/10/1996<br>Name *                 | Aliss Name                | US Citizen                                               | 132-31-2323  | Save Clier                                                    |
| Entre 313<br>Program<br>Entry Type:<br>Program<br>Entry Type:<br>Entry Top<br>607<br>Program Status:<br>Active<br>Entry Type:<br>Entry Type: | Issyz Reyards     Issyz Reyards     Information     Prefix Pirst N     Reyer     Date of Birth                                                                                                    | sinha<br>ume *sh<br>Date of Birth                                                                                | Male<br>Middle Name Last<br>Sant<br>h Type 38     | 04/10/1996                           | Self (head of household)  | US Citizen<br>Name Data Qual                             | 132-31-2323  | Save Clier<br>New Clier<br>MCI Client S                       |
| Ently Type:<br>Program<br>Ently Type:<br>SCOL OF The Center ESC (Day<br>SCOL OF The Center ESC (Day<br>From States)<br>Forty Top<br>Forty Top<br>Forty Type:<br>Ently Type:<br>Ently Type:<br>Household<br>Ently Type:<br>Sisha                                                                                                    | Issyz Reyards     Issyz Reyards     Information     Prefix Pirst N     Reyer     Date of Birth     05/11/2011 ¥                                                                                                    | ume *<br>sh<br>Date of Birth<br>Approximat                                                                       | Middle Name Lact<br>Sint<br>h Type St<br>te DoB S | 04/10/1996<br>Name "<br>e<br>N SSN   | Data Quality              | US Citizen Name Data Qual Vil name repor puent Locations | 132-31-2323  | Save Clier<br>New Clier<br>MCI Client S<br>Deactive           |
| Ently Type:<br>Program<br>Ently Type:<br>ISC/D Drop In Center ESC (Day<br>Skeller)<br>ISC/D Drop The Center ESC (Day<br>Skeller)<br>Ently Type:<br>Ently Type:<br>Household<br>Ently Type:<br>Household<br>Ently Type:<br>Sinha                                                                                                    | Iss72 Reyands     Iss72 Reyands     Iss72 R | ame *<br>sh<br>Date of Birth<br>Approximat<br>Specify                                                            | Middle Name Last<br>Sieh<br>Type St<br>Ie Dob S   | 04/10/1996<br>Name *<br>o<br>N \$\$M | Deta Queity               | US Citizen<br>Name Data Qual                             | 132-31-2323  | Save Clier<br>New Clie<br>MCI Clent S<br>Deactive<br>New Hour |

- 1. Provider Staff navigates to their Program List, and then selects Walk-In
- 2. Alias Name
  - a. This new box allows staff to enter an alias, nick name, or "street name" for a client
  - b. These may be the names or ways that clients prefer to identify themselves in the community
  - c. Once entered, staff will be able to share the alias with other Street Outreach Programs, to assist in identifying clients better and respectful to preference, while still meeting the needs of the system
- 3. Frequented Locations
  - a. This new box allows staff to enter where a client resides most often, is seen during the day etc.
  - b. This will allow staff to better identify where to go when seeking out a specific client for services, etc.

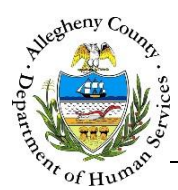

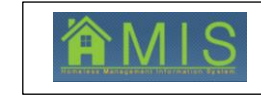

LOCAL SEARCH FOR STREET OUTREACH

## Clearing a client with a local household member identification:

| n Activity                                                                    |                                                                |                            |            |                          |             |            | Help Logo      |
|-------------------------------------------------------------------------------|----------------------------------------------------------------|----------------------------|------------|--------------------------|-------------|------------|----------------|
| Household assessment Assessment Finite Enrolment                              | nt -1 Exit -1<br>Household<br>*Denotes Required Fields ***Deno | ites Half-Mandatory Fields |            |                          |             |            |                |
| KOTEST33<br>User Name                                                         | Household List                                                 | Constan.                   | Right Date | Palationship to Net      | Cittagethis | any.       | Mat Colors Mar |
| KDTEST35<br>KOTEST35                                                          | 16972 Revench Sinha                                            | Hale                       | 04/10/1996 | Self (head of household) | US Chizen   | 132-31-232 | 3 No           |
| Entity Name:<br>NSCM Drop In Center ESG (Day<br>Shelter)<br>Entity ID:<br>667 |                                                                |                            |            |                          |             |            |                |

- 4. Provider Staff navigates to their Program List, and then selects Walk-In
- 5. Staff enter as much information as obtained from a client
  - a. If staff do not know the exact date of birth or legal name of a client, they fill in as much as they can gather or guess
    - i. Staff are still required to enter the below fields to save a client
      - 1. First Name
      - 2. Last Name
      - 3. Name Data Quality
      - 4. Gender
    - ii. Instead of MCI clearing a client with incomplete or potentially incorrect information, staff will be able to first *Save Client* (see Box 1)
      - 1. Saving a client provides them with a HH Member Identification Number

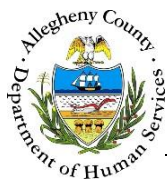

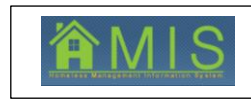

| Exit                            |                         |                      |                                           |                                             |                               |
|---------------------------------|-------------------------|----------------------|-------------------------------------------|---------------------------------------------|-------------------------------|
| Local Search                    |                         |                      |                                           |                                             |                               |
| First Name<br>John<br>Select    | Last Name<br>Smithfield | Alias Name<br>Smitty | DOB                                       | Gender<br>Male                              |                               |
| Potential Matches               |                         |                      |                                           |                                             |                               |
|                                 |                         |                      |                                           |                                             |                               |
|                                 |                         |                      |                                           |                                             |                               |
|                                 |                         |                      |                                           |                                             |                               |
|                                 |                         |                      |                                           |                                             |                               |
|                                 |                         |                      |                                           |                                             |                               |
|                                 |                         |                      |                                           |                                             |                               |
|                                 |                         |                      |                                           |                                             |                               |
|                                 |                         |                      |                                           |                                             |                               |
|                                 | <b>I</b> 44 4           | 1 2 3 4 5 6 7 8 9 10 | ► >> ►I                                   |                                             |                               |
|                                 |                         |                      |                                           |                                             | Results 1 - 0 of 0            |
| Select                          |                         |                      |                                           |                                             |                               |
| Detail Information              |                         |                      |                                           |                                             |                               |
|                                 |                         |                      |                                           |                                             |                               |
| Info                            |                         |                      |                                           |                                             |                               |
| Info ID Name                    | Alias                   | Frequent Location    | Phone                                     | е 1 Туре                                    | Phone 1                       |
| ID Name                         | Alias                   | Frequent Location    | Phone                                     | e 1 Type                                    | Phone 1                       |
| ID Name SSN Gender              | Alias<br>Date of Birth  | Frequent Location    | Phone                                     | e 1 Type<br>e 2 Type                        | Phone 1<br>Phone 2            |
| ID Name SSN Gender Address      | Alias<br>Date of Birth  | Frequent Location    | Phone<br>Phone<br>Phone                   | e 1 Type<br>e 2 Type<br>e 3 Type            | Phone 1<br>Phone 2<br>Phone 3 |
| ID Name SSN Gender Address      | Alias<br>Date of Birth  | Race                 | Phone<br>Phone<br>Phone                   | e 1 Type<br>e 2 Type<br>e 3 Type            | Phone 1<br>Phone 2<br>Phone 3 |
| Info ID Name SSN Gender Address | Alias<br>Date of Birth  | Frequent Location    | Phone<br>Phone<br>Phone<br>Phone<br>Email | e 1 Type<br>e 2 Type<br>e 3 Type<br>Address | Phone 1<br>Phone 2<br>Phone 3 |

- 2. Staff will get the above pop-up once they click *Save Client* 
  - a. This pop up will search the Street Outreach programs for clients that have similar names, alias, etc.
  - b. Staff will be able to select from other previously saved Street Outreach Programs if they believe the client is the same
  - c. This functionality allows Street Outreach programs and providers to share information, alias, and frequented locations for clients to better serve the community
- 3. Staff will be able to post and service a client if they have a HH Member Identification Number
- 4. Staff should only clear a client through MCI when they can verify the quality and correct information
  - a. To clear a client through MCI, staff must enter a date of birth; select "full name data quality" in the *Name Data Quality* dropdown; and select "full date of birth data quality" in the *Date of Birth Data Quality* dropdown. After entering those fields and confirming they are correct, staff must click *Save Client* to save the changes. After those changes have been saved, the *MCI Client Search* box will enable.

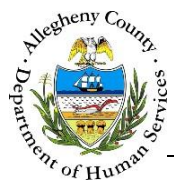

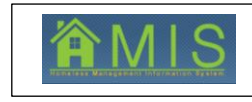

LOCAL SEARCH FOR STREET OUTREACH

| Ad<br>ent | Exit                                   |               | _                       | _                        |                                        | _                | -   | _              | _                    |          |
|-----------|----------------------------------------|---------------|-------------------------|--------------------------|----------------------------------------|------------------|-----|----------------|----------------------|----------|
|           | First Name<br>John                     |               | Last Name<br>Smithfield |                          | Alias Name<br>Smitty                   | DOB<br>01/01/198 | 30  | Gender<br>Male |                      |          |
|           | Select<br>Potential Mate               | ches          |                         |                          |                                        |                  |     |                |                      |          |
|           | Туре                                   | ID            | First                   | Middle                   | Last                                   | Suffix           | SSN | DOB            | Gender               | %▼       |
| L         | Client                                 |               | Asvh                    | S                        | Jibnbnre                               |                  |     |                | Male                 | 51       |
|           |                                        |               |                         |                          |                                        |                  |     |                |                      |          |
|           |                                        |               |                         |                          |                                        |                  |     |                |                      |          |
|           |                                        |               |                         |                          |                                        |                  |     |                |                      |          |
|           | Select                                 |               |                         | I4 44 4 E                | 23456789:                              | 10 🎙 🕅 🕅         |     |                | Results 1            | 1 of 1   |
|           | Select                                 | ation         |                         | I <b>4</b> 44 4 <u>P</u> | 23456789:                              | 10 🎙 🕅 🕨         |     |                | Results 1            | 1 of 1   |
|           | Select<br>Detail Inform                | ation         |                         | I4 44 4 <u>P</u>         | 23456789:                              | 10 ▷ ▷ ▶         |     |                | Results 1            | - 1 of 1 |
|           | Select<br>Detail Informa<br>Info       | ation<br>Name |                         | I∢ ≪ ¶                   | 2 3 4 5 6 7 8 9 :<br>Frequent Location | 10 ▷ ▷ ▶         | Pho | one 1 Type     | Results 1<br>Phone 1 | - 1 of 1 |
|           | Select<br>Detail Inform<br>Info        | ation<br>Name |                         | । 🕻 👫 🖣 👩<br>Alias       | 2 3 4 5 6 7 8 9 :                      | 10 - 10 - 10     | Pho | one 1 Type     | Results 1<br>Phone 1 | 1 of 1   |
|           | Select<br>Detail Inform<br>Info        | ation<br>Name |                         | Alias                    | 2 3 4 5 6 7 8 9 :                      | 10 ▷ ▷ ▶         | Pho | one 1 Type     | Results 1<br>Phone 1 | - 1 of 1 |
|           | Select<br>Detail Inform<br>Info        | ation<br>Name |                         | Alias                    | 2 3 4 5 6 7 8 9 :                      | 10 ▷ ▷ ▶         | Pho | one 1 Type     | Results 1<br>Phone 1 | - 1 of 1 |
|           | Select<br>Detail Informa<br>Info<br>ID | ation<br>Name |                         | Alias                    | 2 3 4 5 6 7 8 9 :                      | 10 ▷ ▷ ▶         | Pho | one 1 Type     | Results 1<br>Phone 1 | - 1 of 1 |
|           | Select<br>Detail Informa<br>Info<br>ID | ation         |                         | Alias                    | 2 3 4 5 6 7 8 9 :                      | 10 ▷ ▷ ▶1        | Pho | one 1 Type     | Results 1<br>Phone 1 | 1 of 1   |
|           | Select<br>Detail Inform<br>Info        | ation<br>Name |                         | Alias                    | 2 3 4 5 6 7 8 9 :                      | 10 ▷ ▷ ►         | Pho | one 1 Type     | Results 1<br>Phone 1 | - 1 of 1 |
|           | Select<br>Detail Informa<br>Info<br>ID | Name          |                         | Alias                    | 2 3 4 5 6 7 8 9 :                      | 10 ▷ ▷ ▶         | Phe | one 1 Type     | Results 1<br>Phone 1 | 1 of 1   |

b. With the client in focus, staff then click *MCI Client Search* and go through the process to clear and assign an MCI if the client matches a *Potential Match* already in the system. If there is no match, staff can click the Select button under *MCI Search* to create a new MCI ID for the client.

## For more information...

For assistance, please contact the Allegheny County Service Desk at <u>ServiceDesk@AlleghenyCounty.US</u> or call 412-350-HELP (4357). Select Option 2 for the DHS Service Desk.

To access the Self Service Tool go to <a href="http://servicedesk.alleghenycounty.us">http://servicedesk.alleghenycounty.us</a>